## **WordPress : différence entre pages et articles**

Bienvenue dans la terminologie WordPress, où l'on parle de **pages** et **articles**, mais quelles sont les différences ?

Les **pages** et les **articles** sont les deux types de contenus principaux proposés par le CMS WordPress.

## Les pages

Plus adaptées a du contenu fixe, intemporel (ex. Mentions Légales, ...).

Les pages sont généralement accessibles depuis la structure de menu, et peuvent être hiérarchisées via la logique de parent (ex. **Droit à l'oubli** peut avoir comme page parente **Centre de confidentialité**).

Il vous est malgré tout possible de créer des pages indépendantes, non rattachées à un menu (ex. landing page, CGV, contenu privé, ...).

La liste des pages s'obtient depuis le menu **Pages > Toutes les pages**.

La création d'une page s'effectue depuis le menu **Pages > Ajouter**.

Votre thème vous proposera un certain nombre de **modèles de pages**, accessibles depuis "Attributs de la page", qui modifieront l'affichage (ex. Pleine largeur, Colonne latérale gauche, Colonne latérale droite, ...).

L'auteur et la date de publication d'une page ne sont pas mis en avant / affichés.

La plupart du temps, les commentaires sont désactivés au niveau des pages.

## Les articles

Datés, ils correspondent à une actualité (principe de **blog**).

Les articles de blog sont affichés selon une logique de **boucle** avec le contenu le plus récent en haut.

Si vous êtes plusieurs à publier sur votre site web, vous aurez la possibilité de mettre en avant l'**auteur** ayant rédigé le contenu.

La liste des articles s'obtient depuis le menu Articles > Tous les articles.

| Tableau de bord Articles Ajouter                                                                                            |                                                            |                                    |                                               |            |                     |   |                                   |       |                         |      |          |  |
|----------------------------------------------------------------------------------------------------|------------------------------------------------------------|------------------------------------|-----------------------------------------------|------------|---------------------|---|-----------------------------------|-------|-------------------------|------|----------|--|
| G Site Kit                                                                                                    | Tous (12)   Publiés (12)   Contenu Cornestone (0)          |                                    |                                               |            |                     |   |                                   |       | Rechercher des articles |      |          |  |
| Ø Jetpack                                                                                                    | Actions groupées                                           | Appliquer Tout                     | es les dates 🗸 🗌 Toutes                       | ~          | Tous les scores SEO | , | ✓ Tous les scores de lisibilit₁ ✓ | Filtr | er                      | 12 ( | iléments |  |
| 🖈 Articles 🔹                                                                                                    | Titre                                                      | Auteur/autrice                     | Catégories                                    | Étiquettes | Stats               | ۰ | Date                              | :     | þ                       | Ð    | Ð        |  |
| Tous les articles<br>Ajouter<br>Catégories<br>Étiquettes                                                                    | WordPress : différent<br>entre catégories et<br>étiquettes | votre<br>Webmaster<br>Freelance    | Terminologie WordPress                        | -          | al                  | - | Publié<br>13/02/2022 à 21h10      | •     | •                       | 2    | 0        |  |
| <ul> <li>Portfolio</li> <li>Médias</li> <li>Pages</li> <li>Commentaires</li> <li>Complianz (1)</li> <li>Feedback</li> </ul> | <ul> <li>WordPress : apparen<br/>du site</li> </ul>        | ce Votre<br>Webmaster<br>Freelance | Administrer WordPress,<br>Tutoriels WordPress | -          | al                  | - | Publié<br>13/02/2022 à 20h53      | •     | •                       | 2    | 0        |  |

Les articles peuvent être triés (via un clic sur la colonne "**Titre**", "**Date**", ...) et filtrés ("**Publiés**", "**Brouillon**", ...).

Le formulaire de recherche se base sur le titre de l'article.

Les cases à cocher, vous permettent de sélectionner plusieurs articles et d'appliquer des "**Actions** groupées".

Au survol d'un article, le menu contextuel vous permet d'accéder à l'outil "**Modification rapide**", qui vous permettra de facilement modifier le titre, la date de publication, l'affectation aux catégories, ...

| Wordl<br>entre<br>étique                     | Press : différence<br>catégories et<br>ettes                                                           | Votre<br>Webmaster<br>Freelance | Terminologie WordPre |                        | 1   | d         | -                | Publié<br>13/02/2022 à 21 | 1h10               | •         | 2         | 0    |
|----------------------------------------------|----------------------------------------------------------------------------------------------------|---------------------------------|----------------------|------------------------|-----|-----------|------------------|---------------------------|--------------------|-----------|-----------|------|
| Modifi<br>Modifi<br>Corbe<br>Nouve<br>& repu | er  <br>cation rapide <br>ille   Voir   Cloner  <br>au brouillon   Réécrire<br>ublier   Vider ce cache |                                 |                      |                        |     |           |                  |                           |                    |           |           |      |
| MODIFICATI                                   | ION RAPIDE                                                                                             |                                 |                      | Catégories             |     | Modèle    | Modèle par d     | éfaut 🗸                   |                    |           |           |      |
| Titre                                        | WordPress : différen                                                                                   | ce entre catégories             | et étiquettes        | Non classé             |     | Étiquette | s                |                           |                    |           |           |      |
| Slug                                         | wordpress-difference                                                                                   | e-entre-categories              | -et-etiquettes       | Terminologie WordPress | - 1 |           |                  |                           |                    |           |           |      |
| Date                                         | 13 02-Fév v 2                                                                                          | 022 à 21 h 10                   |                      | Tutoriels WordPress    | - 1 |           |                  |                           |                    |           |           | 10   |
| Mot de                                       |                                                                                                    | - ou - 🗌                        | Privée               | Administrer WordPres   | 55  | 🖌 Auto    | riser les commer | taires 🗹 Autorise         | er les notificatio | ns par pi | ng        |      |
| passe                                        |                                                                                                    |                                 |                      | Web                    |     | État Pu   | ublié            | ~ 🗆 N                     | lettre ce conten   | u en avai | nt        |      |
| Annuler                                      |                                                                                                    |                                 |                      |                        |     |           |                  |                           |                    | N         | /lettre à | jour |

Pensez à sauvegarder vos modifications en cliquant sur "Mettre à jour".

La création d'un article s'effectue depuis le menu **Articles > Ajouter**.

Vous pouvez également cliquer sur le bouton "Ajouter" situé à côté du titre "Articles" depuis Articles > Tous les articles.

| Art  | icles Ajouter                                                                                                    | Options                         | Aide 🔻                  |            |                     |   |                              |      |     |      |          |
|------|----------------------------------------------------------------------------------------------------|---------------------------------|-------------------------|------------|---------------------|---|------------------------------|------|-----|------|----------|
| Tous | (13)   Publiés (13)   Contenu C                                                                                                    |                                 | Rechercher des articles |            |                     |   |                              |      |     |      |          |
| Act  | ions groupées 🗸 🗸                                                                                                    | Appliquer                       | s les dates ∽ Toutes    | ~          | Tous les scores SEO | ~ | Tous les scores de lisibilit | Filt | rer | 13 ( | éléments |
| 0    | Titre                                                                                                    | Auteur/autrice                  | Catégories              | Étiquettes | Stats               | • | Date                         | :    | ø   | Ð    | 1        |
|      | WordPress : options de<br>l'écran<br>Modifier  <br>Modification rapide  <br>Corbeille   Voir   Cloner  <br>Nouveau brouillon   Réécrire<br>& republier   Vider ce cache | Votre<br>Webmaster<br>Freelance | Terminologie WordPress  | -          | at                  | - | Publié<br>14/02/2022 à 13h44 | •    | •   | 0    | 0        |

Certains thèmes vont vous proposer différents **formats d'articles** : image, galerie, vidéo, citation, ...

Les articles pourront être classés par **catégories**, et complétés d'un nuage de mots-clés (**étiquettes**).

Selon vos réglages WordPress, les internautes auront la possibilité de saisir des **commentaires** qui seront ensuite affichés sous l'article (avec une éventuelle modération).

Afin d'inciter les internautes à partager vos articles, vous pouvez installer une extension comme **Social WareFare**.

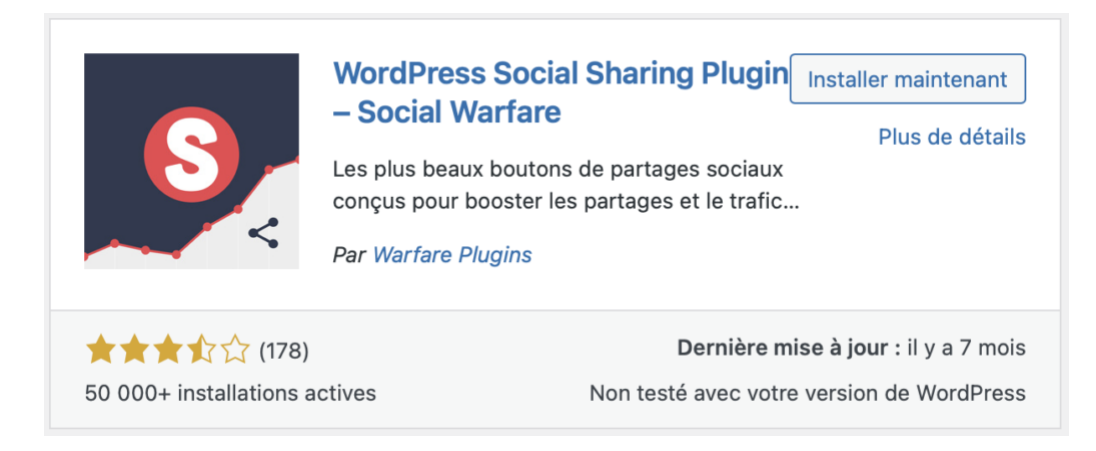

Ce qui donnera ... :